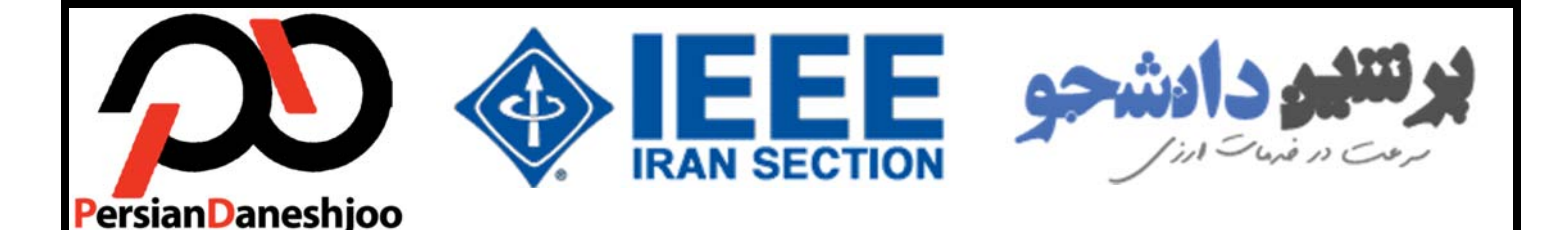

پرشین دانشجو با همکاری

**IEEE IRAN Section** 

ارائه میدهد...

راهنمای <mark>خلاصه</mark> سیستم پرداخت <mark>اتوماتیک</mark> IEEE

(ARIEEE)

با UPAY پرداخت خود را در <mark>10 دقیقه</mark> انجام دهید...

توجه: این راهنما فقط نحوه ثبت سفارش به منظور حق عضویت سالیانه IEEE توسط سیستم اتوماتیک پرشین دانشجو را آموزش خواهد داد. در صورتیکه تمایل به آشنایی با نحوه ثبتنام، تمدید عضویت، ایجاد ایمیل IEEE و نحوه تغییر عضویت از Member به Student دارید، بایستی راهنمای جامع ثبت نام IEEE را از سایت پرشین دانشجو و یا با کلیک روی لینک زیر دانلود نمایئد.

http://upay.persiandaneshjoo.ir/guide/ieee/upay-ieee-full.pdf

تهيه كننده:

دپارتمان خدمات ارزی پرشین دانشجو

www.PersianDaneshjoo.ir

www.ieeesb.ir

www.UPAY.PersianDaneshjoo.ir سيستم پرداخت اتوماتيک

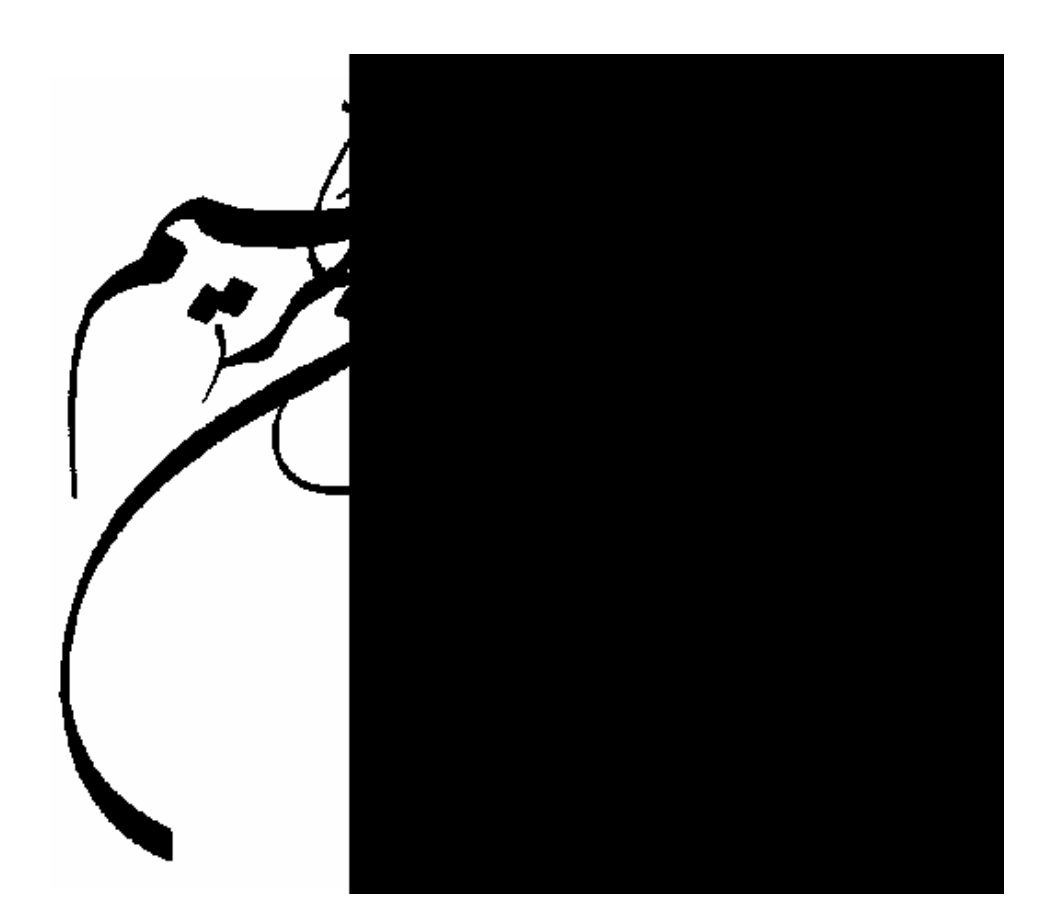

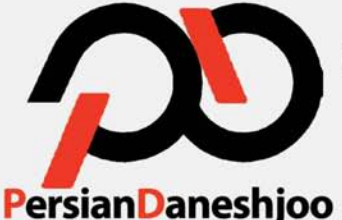

**شاخه دانشجویی IEEE و انجمن علمی برق** 

دانشگاه علم و صنعت ارائه می دهد...

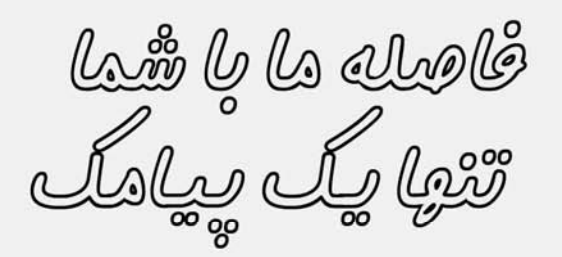

با ارسال عدد ۱ به شماره ۳۰۰۶۷۰۳۵۵۶۵۶ می توانید از قیمت روز دلار پرشین دانشجو جهت پرداخت های اینترنتی مطلع شوید.

سرعت در

خدیات ارزی

# **پرشین دانشجو** www.Persiandaneshjoo.ir

Application Fee

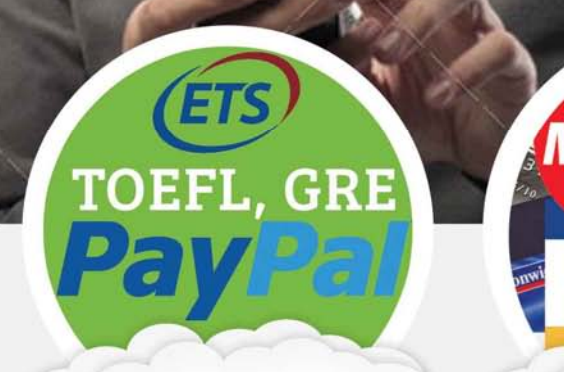

TOEFL, GRE, PayPal

MasterCard VISA Visa Card

65

كمترين كارمزد

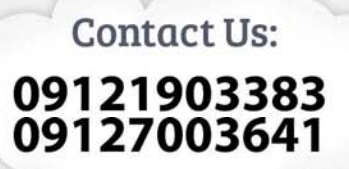

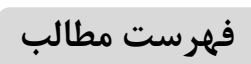

| 1           | فصل 1: درباره پرشین دانشجو                                                     |
|-------------|--------------------------------------------------------------------------------|
| 1           | 1-1- يرشين دانشجو                                                              |
| 3           | 2-1- خدمات پرشين دانشجو                                                        |
| 6           | 3-1- نحوه محاسبه هزينه ريالي                                                   |
| 6           | -4-1- نحوه ثبت سفارش و يرداخت هزينه به صورت آنلاين                             |
| 8           | 1-5- رهگیری سفارش                                                              |
| ا دقيقه) 10 | فصل 2: مراحل ثبت سفارش پرداخت هزینه دلاری در سایت UPAY پرشین دانشجو (پرداخت در |
| 10          | 1-2- مراحل عضويت در سايت <i>IEEE</i>                                           |
| 17          | 2-1-1- جدول خطاها                                                              |
|             |                                                                                |
| 19          | فصل 3: تماس با ما                                                              |
| 19          | -1-1 ارتباط با پرشین دانشجو                                                    |

#### پیشگفتار

پرشین دانشجو با ارائه سیستم <mark>حدید</mark> "شما پرداخت کنید" یا UPAY توانست سرعت ثبت نام در سایت های پرطرفدار را افزایش دهد. در سیستم "شما پرداخت کنید" یا UPAY کاربر می تواند بدون واسطه و به صورت آنی حساب خود را شارژ و <mark>پرداخت خود را در کمتر از ده دقیقه</mark> از طریق سایتهایی که در بخش خدمات UPAY تعریف شده است (از جمله ثبت نام و تمدید عضویت IEEE)، انجام دهد. راهنمای حاضر به طور خلاصه به نحوه ثبت سفارش اتوماتیک و <mark>پرداخت هزینه عضویت در 10 دقیقه</mark> در سایت پرشین دانشجو می پردازد. کاربرانی که عضویت خود را ثبت و یا تمدید نمودهاند و فقط درخواست

سیت پرسین داشت. و سیپردارد. کربرانی که عصویت خون را نبک و یا نسایه هموناما و عط کر کراست پرداخت دلار از طریق سایت پرشین دانشجو را دارند، می توانند از این راهنما استفاده نمایند. در صورتیکه تمایل به آشنایی با نحوه ثبتنام، تمدید عضویت، ایجاد ایمیل IEEE و نحوه تغییر عضویت از

Member به Student دارید، بایستی راهنمای جامع ثبت نام IEEE را از سایت پرشین دانشجو و یا با کلیک روی لینک زیر دانلود نمایئد.

به منظور دسترسی مستقیم به نحوه ثبت سفارش <mark>اتوماتیک</mark> ثبت نام IEEE در <mark>10</mark> دقیقه در سایت پرشین دانشجو، مستقیما به فصل **2** این راهنما مراجعه فرمائید.

راهنمای جامع ثبت نام اتوماتیک IEEE از سایت پرشین دانشجو و به صورت مستقیم از طریق لینک زیر قابل دسترسی میباشد.

http://upay.persiandaneshjoo.ir/guide/ieee/upay-ieee-full.pdf

گروه پرشين دانشجو بهار 94

# فصل 1: درباره پرشین دانشجو

1-1- پرشين دانشجو

هسته اولیه <u>پرشین دانشجو</u> اواخر سال 1386 با محوریت برگزاری دورههای تخصصی برق و ثبتنام سالیانه IEEE در دانشگاه علم و صنعت ایران شکل گرفت. پس از موفقیت آمیز بودن طرح و به دلیل درخواست بسیاری از دانشجویان جهت ارائه خدمات ارزی، به دلیل تخصصی تر شدن و سرعت بیشتر در ارائه خدمات، دپارتمان آموزش و دپارتمان ارزی پرشین دانشجو در دو شاخه جداگانه به فعالیت خود ادامه دادند. در این راستا دپارتمان خدمات ارزی پرشین دانشجو تر موافع و سرعت بیشتر در ارائه خدمات، دپارتمان آموزش و دپارتمان ارزی پرشین دانشجو در دو شاخه جداگانه به فعالیت خود ادامه دادند. در این راستا دپارتمان خدمات ارزی پرشین دانشجو تمامی امور مرتبط با پرداخت هزینه هایی شامل ثبتنام *GRE، Toefl،* پرداخت هزینه پذیرش دانشگاهها و ... را در دستور کار خود قرار داد. در سال 1388 با عقد تفاهمامه با بانک کانادایی موفق به صدور ویزا کارت به نام شخص گردید. پرسین دانشجو در سال 1389 با عقد تفاهمامه با بانک کانادایی موفق به صدور ویزا کارت به نام شخص گردید. پرشین دانشجو در سال 1389 با عقد تفاهمامه با بانک کانادایی موفق به صدور ویزا کارت به نام شخص گردید. پرشین دانشجو در سال 1389 با عقد تفاهمام با بانک کانادایی موفق به صدور ویزا کارت به نام شخص مردید. پرشین دانشجو در سال 1380 با عقد تفاهمام با بانک کانادایی موفق به صدور ویزا کارت به نام شخص مردید. پر از آن در سال 1389 طی قراردادی با بانک ملت درگاه پرداخت آنلاین را به خدمات خود اضافه نمود. پرشین دانشجو در سال 1392 می قراردادی با بانک ملت درگاه پرداخت آنلاین را به خدمات خود اضافه نمود. پرشین دانشجو در سال 1392 می قراردادی با بانک ملت درگاه پرداخت آنلاین را به خدمات خود اضافه نمود. پرشین دانشجو در سال 1392 موفق به دریافت نماد اعتماد الکترونیکی تک ستاره (*Toefl مرولی در سال 1398 مرولی در مرولی در گرای در گاه پرداخت آنلاین را با در سال مرولی در در در در مرولی در در مرولی کارت به نام شخص مرولی در سال 1392 موفق به دریافت نماد اعتماد الکترونیکی تک ستاره (<i>Toefl مرولی در سال 1392 مرولی در عای در گاه پرداخت مرولی در سال 1392 مرولی در عای در گاه پرداخت در با در سال 1392 مرولی در مرولی در عود مرولی مرولی در مرولی در مرولی در مرولی مرولی مرولی در مرولی در مرولی در مرولی در مرولی در مرولی در مرولی در مرولی در مرولی در مرولی در مرولی در مرولی در مر* 

پس از آن به دلیل تسریع در پرداخت صدور ویزا کارت های آنی با مبلغ ثابت، ویژه آزمون های GRE ،TOEFL، ریپورت نمرات، وقت سفارت، هزینه IEEE در دستور کار قرار گرفت. مزیت این کارت ها هزینه صدور رایگان و همچنین قرار گرفتن در پنل کاربری افراد بلافاصله پس از خرید بود.

در ادامه به منظور انجام سایر پرداخت های دانشگاهی شامل هزینه پذیرش، رجیستر مقالات و ... مستر کارت های مجازی با هزینه صدور 5 تا 10 دلار در اختیار کاربران قرار گرفت.

اواسط سال 92 پروژه ای به نام <mark>"شما پرداخت کنید" یا UPAY</mark> توسط تیم پرشین دانشجو آغاز به کار نمود و سرانجام در بهمن ماه 93 فاز اول این پروژه به بهره برداری رسید. در سیستم "شما پرداخت کنید" یا UPAY کاربر می تواند بدون واسطه و به صورت آنی حساب خود را شارژ و پرداخت خود را از طریق سایت هایی که در بخش خدمات UPAY تعریف شده است، انجام دهد. سرانجام پس از سال ها تلاش، با همکاری شما عزیزان، پرداخت هزینه IEEE از مدت زمان چندین ماه به چند دقیقه کاهش یافت.

> به امید موفقیت های بیشتر با همکاری و صبوری شما سروران گرانقدر تیم پرشین دانشجو

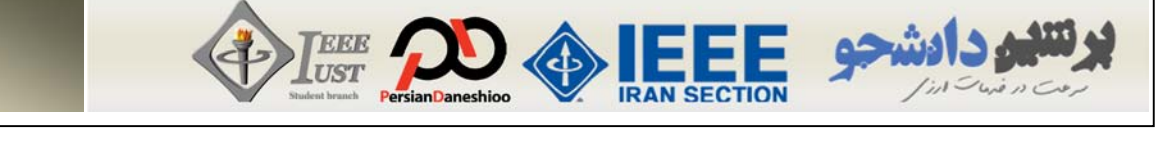

به طور خلاصه مشخصات سایت پرشین دانشجو (<u>www.PersianDaneshjoo.ir</u>) به صورت ذیل میباشد:

#### 2-1- خدمات پرشين دانشجو

به طور کلی خدماتی که توسط دپارتمان ارزی پرشین دانشجو صورت میپذیرد، به شرح ذیل میباشد:

- خدمات پرداخت اینترنتی که شامل موارد زیر می شود:
- 🖊 ثبتنام آزمونهای زبان (GMAT،GRE ،Toefl و ...).
- 🖊 ارسال حوالجات ارزی در سریعترین زمان ممکن بدون نیاز به حساب بانکی.
  - 🖊 رزرو هتل و بليط هواپيما و كنسرت در سراسر جهان.
  - 🖊 پرداخت هزینههای اشتراک نشریات و دریافت نمونه کالا.
  - 🖊 پرداخت آنلاین هزینه ثبتنام دانشگاهها (Application Fee) و خوابگاهها.
- 🖊 پرداخت هزینه وقت سفارت، SEVIS FEE، هزینه بررسی مدارک آمریکا و کانادا (WES)
  - 🖊 پرداخت PayPal.
  - 🖊 پرداخت هزينه IEEE
  - 🖊 رجیستر کردن مقالات در سمینارها و کنفرانسهای خارج از کشور.
  - 🖊 صدور ویزا/مستر کارت مجازی قابل شارژ به نام شخص در کمتر از 24 ساعت.

و تمامی پرداختهایی که توسط ویزا کارت، مستر کارت، پی پال و ... انجام میشوند.

جهت ثبت سفارش این نوع پرداخت ها روی لینک کلیک کنید.<u>www.PersianDaneshjoo.ir</u>

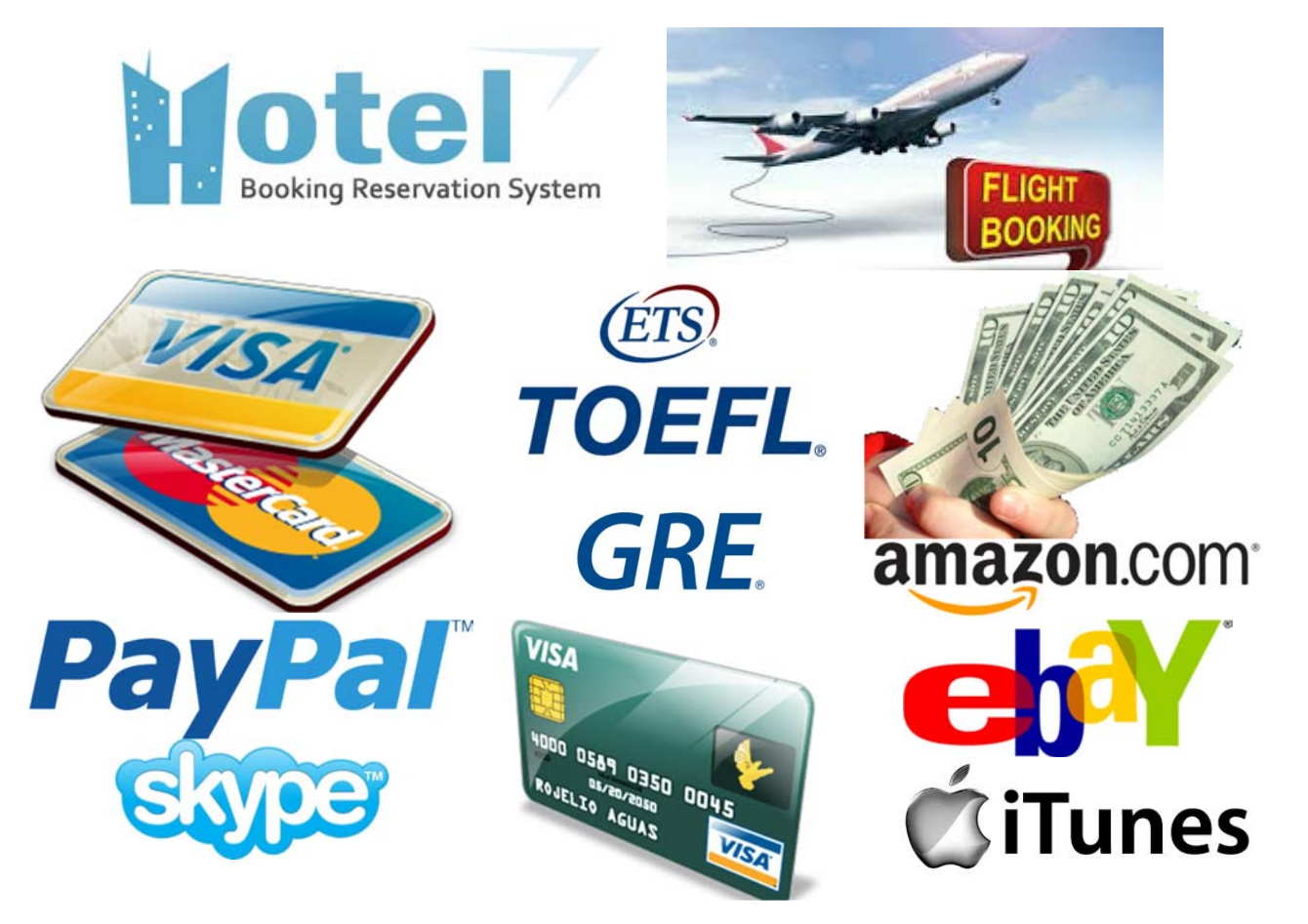

#### خدمات صدور ویزا/مستر کارت که شامل موارد زیر می شود:

🖊 ویزا کارت مجازی قابل شارژ (نوع اول)

ویزا کارت مجازی قابل شارژ برای آندسته از افرادی که خریدهای زیادی دارند، پیشنهاد می شود. جهت اطلاع از مشخصات این نوع کارت و نحوه ثبت سفارش به لینک زیر مراجعه نمائید.

<u>http://persiandaneshjoo.ir/visa-card-3/virtual\_visa\_card\_reloadable\_type\_1</u> مستر کارت مجازی غیرقابل شارژ (نوع دوم)

این نوع کارت از نوع مستر و غیرقابل شارژ بوده و هزینه صدور مناسبی برای دانشجویانی که قصد Apply دارند، دارد. <mark>هزینه صدور بین 5 تا 10 دلار</mark> و در دو نوع <mark>صدور آنی</mark> و <mark>صدور 24 ساعته</mark> امکان خرید از اکثر سایت ها را برای شما فراهم می آورد. جهت اطلاع از مشخصات این نوع کارت و نحوه ثبت سفارش به لینک زیر مراجعه نمائید.

http://persiandaneshjoo.ir/visa-card-3/virtual\_master\_card\_nonereloadable\_type\_2
ویزا کارت مجازی آنی ویژه GRE ، Toefl ، هزینه وقت سفارت و ..(نوع سوم)
این نوع کارت از نوع ویزا بوده و از جمله مزیت های آن می توان به صدور آنی بلافاصله پس از ثبت سفارش و *هزینه صدور رایگان* آن اشاره کرد. از این نوع کارت در سایت هایی از جمله سایت ETS برای ثبت نام Toefl
(کارت آنی 2010 دلاری)، GRE (کارت آنی 1955 دلاری)، IEEE ، ریپورت نمرات تافل و جی آر ای (کارت آنی 500 دلاری)، مزینه وقت سفارت و جی آر ای (کارت آنی 500 دلاری)، هزینه وقت سفارت و جی آر ای (کارت آنی 500 دلاری)، مزینه وقت سفارت و جی آر ای (کارت آنی 500 دلاری)، هزینه وقت سفارت و حوه ثبت به 196 دلاری)، تغییر زمان آزمون تافل و جی آر ای (کارت آنی 60 دلاری)، هزینه وقت سفارت، و دوه ثبت دلاری (کارت آنی 100 دلاری)، مزینه وقت سفارت، و سفارت و نوع ثارت آنی 500 دلاری)، مزینه وقت سفارت، و سفارت آنی 100 دلاری)، تغییر زمان آزمون تافل و جی آر ای (کارت آنی 60 دلاری)، هزینه وقت سفارت، و توه دلاری)، دوه ثبت دلاری)، مزینه وقت سفارت، و دموه ثبت دلاری (کارت آنی 100 دلاری)، مزینه وقت سفارت، و دموه ثبت (کارت آنی 100 دلاری)، تغییر زمان آزمون تافل و جی آر ای (کارت آنی 60 دلاری)، هزینه وقت سفارت، 100 دلاری (کارت آنی 100 دلاری)، دوه ثبت داد منارت ای نوع کارت و نحوه ثبت در ای آنی 100 دلاری)، دوست دادی نوع کارت و نحوه ثبت (کارت آنی 100 دلاری)، دوست دادی دادی دادی داد کرد. جهت اطلاع از مشخصات این نوع کارت و نحوه ثبت سفارش به لینک زیر مراجعه نمائید.

http://persiandaneshjoo.ir/visa-card-3/onspot\_visa\_card\_gre\_toefl\_ieee

| مست <i>ر ک</i> ارت مجازی                          | مسی <i>ر ک</i> اریت مجازی فوری                    | وېزاکارت مجازي فوري                             |
|---------------------------------------------------|---------------------------------------------------|-------------------------------------------------|
| AasterCard<br>MasterCard                          | MasterCard                                        | <b>۷۱۵۷</b> ویژه<br>فروش ویژه                   |
| <li>♦1−1\$ /هزينه صدور</li>                       | 🛇 🕈 /هزینه صدور                                   | رابگان /هزینه صدور                              |
| ⊟غير قابل شارژ                                    | ⊟غیر قابل شارژ                                    | ⊟غیر قابل شارژ                                  |
| √صدور ۲۴ ساعته                                    | کصدور آنی                                         | کاصدور آنی                                      |
| √مبلغ دلخواه (حداقل ۲۰ دلار)                      | ا مبالغ ثابت ۲۰ تا ۵۰ دلار                        | کمبالغ ثابت ۱۹ تا ۲۵۰ دلار                      |
| ⊠صدور با نام دارنده کارت                          | ⊠صدور با نام دارنده کارت                          | ⊠صدور با نام دارنده کارت                        |
| ⊠انقضاء 12+12 ماه                                 | ⊠انقضاء ۳ ماه                                     | کاانقضاء ۳ ماہ                                  |
| ⊠قابل استفاده در همه درگاههای پذیرنده<br>مسترکارت | ⊠قابل استفاده در همه درگاههای پذیرنده<br>مسترکارت | ∕©قابل استفاده فقط در سایتهای ETSوIEEو<br>سفارت |

خدمات پرداخت اتوماتیک "شما پرداخت کنید" یا UPAY که شامل موارد زیر هی شود (جدید): به دلیل درخواست های زیاد اساتید و دانشجویان گرامی و طولانی شدن پروسه ثبت نام در برخی از مواقع، پرشین دانشجو تصمیم به راه اندازی سیستم پرداخت اتوماتیک نمود. بدین منظور پروژه سیستم پردات اتوماتیک با نام "شما پرداخت کنید" یا UPAY پس از ماهها تلاش گروه برنامهنویسی سایت به بهرهبرداری رسید. در سیستم جدید شما می توانید ثبت نام و پرداخت هزینه در سایت هایی که درخواست کننده زیادی دارند را بدون واسطه و به صورت آنی انجام دهید. در این حالت مدت زمان پرداخت شما بین 10 تا 15 دقیقه خواهد بود و بدون نیاز به واسط کاربری و در هر ساعت از شبانه روز پرداخت خود را تکمیل خواهید نمود.

جهت دسترسی به سای*ت UPAY* روی لینک روبرو کلیک نمائید: <u>http://upay.perstandaneshjoo.tr</u> این سیستم به طور کلی برای پرداختهای زیر در حال اجرا می باشد.

- + ثبت نام و تمديد عضويت ساليانه IEEE به صورت <mark>اتوماتيک در مدت 10 تا 15 دقيقه</mark>
  - ✦ ثبتنام آزمون تافل (*TOEFL*) به صورت <mark>اتوماتیک در مدت 10 تا 15 دقیقه</mark>
  - + ثبتنام آزمون جی آر ای (GRE) به صورت <mark>اتوماتیک در مدت 10 تا 15 دقیقه</mark>
  - + ریپورت نمره آزمون تافل (TOEFL) به صورت <mark>اتوماتیک در مدت 10 تا 15 دقیقه</mark>
- + ريپورت نمره آزمون جی آر ای (GRE) به صورت <mark>اتوماتيک در مدت 10 تا 15 دقيقه</mark>
  - + تغییر زمان آزمون تافل (TOEFL) به صورت <mark>اتوماتیک در</mark> مدت 10 تا 15 دقیقه
- + تغییر زمان آزمون جی آر ای (GRE) به صورت <mark>اتوماتیک در مدت 10 تا 15 دقیقه</mark>
- + پرداخت هزینه سویس فی (SEVIS FEE) به صورت <mark>اتوماتیک در مدت 10 تا 15 دقیقه</mark>
  - ♦ پرداخت هزينه وقت سفارت آمريكا به صورت اتوماتيك در مدت 10 تا 15 دقيقه
- + پرداخت هزینه اپلیکیشن فی برخی دانشگاههای معروف به <mark>اتوماتیک در مدت 10 تا 15 دقیقه</mark>

### پرداخت در سیستم <sub>"</sub>شما پرداخت کنید<sub>"</sub> یا <mark>77/</mark>

<mark>7</mark> روز هفته، <mark>24</mark> ساعت شبانه روز توسط <mark>شما</mark>

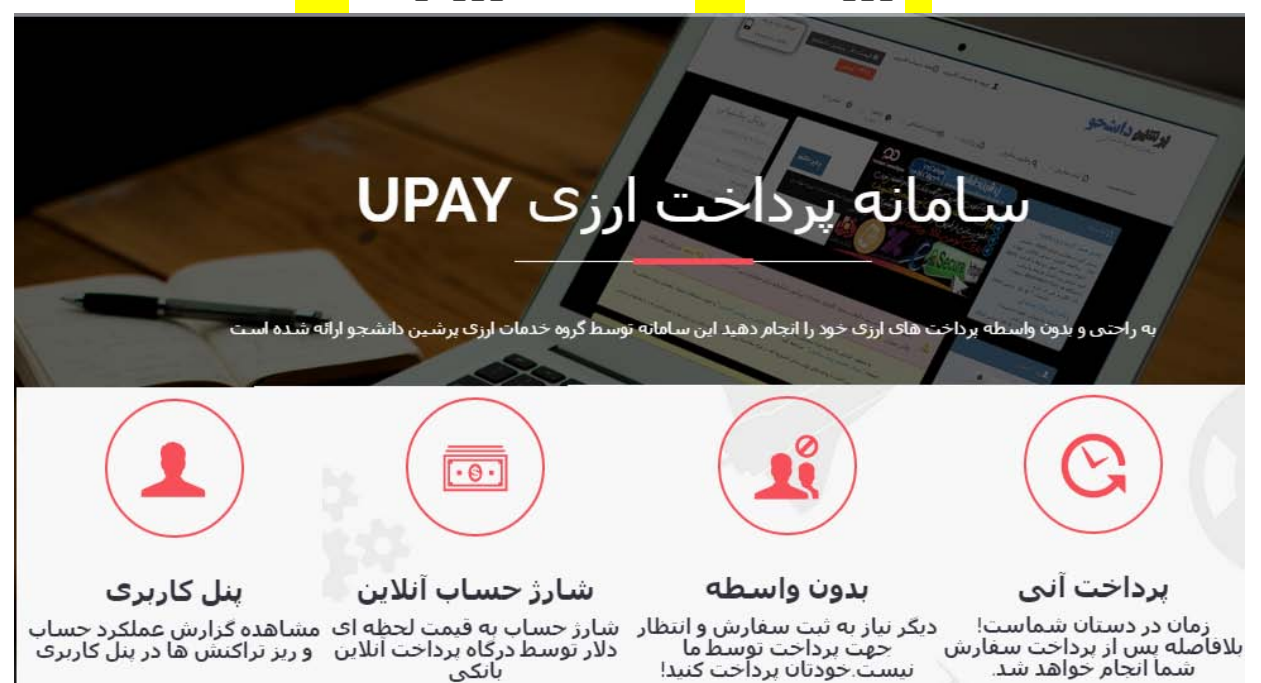

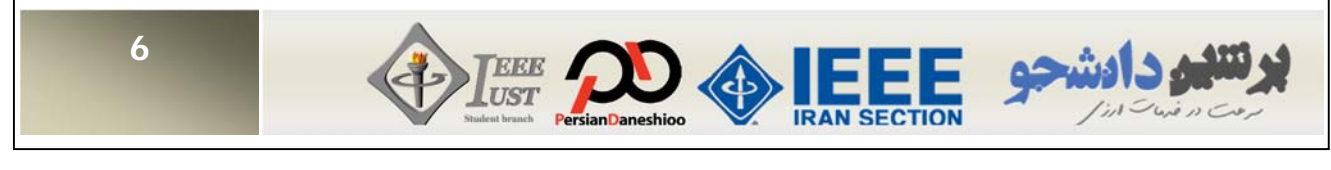

3-1- نحوه محاسبه هزينه ريالي

نحوه محاسبه هزینه ریالی جهت پرداخت با توجه به رابطه زیر محاسبه می شود. به منظور دسترسی به صفحه مربوطه در سایت روی لینک <u>http://persiandaneshjoo.ir/guide-3/registration-guide</u> کلیک نمائید.

## مبلغ قابل پرداخت = درصد کارمزد × قیمت روز دلار در سایت پرشین دانشجو × مبلغ دلاری درخواست شما (بر حسب دلار آمریکا)

درصد کارمزد برای پرداختهای زیر 1000 دلار <mark>6,5</mark> درصد و برای پرداختهای بالای 1000 دلار 5,5 درصد میباشد.

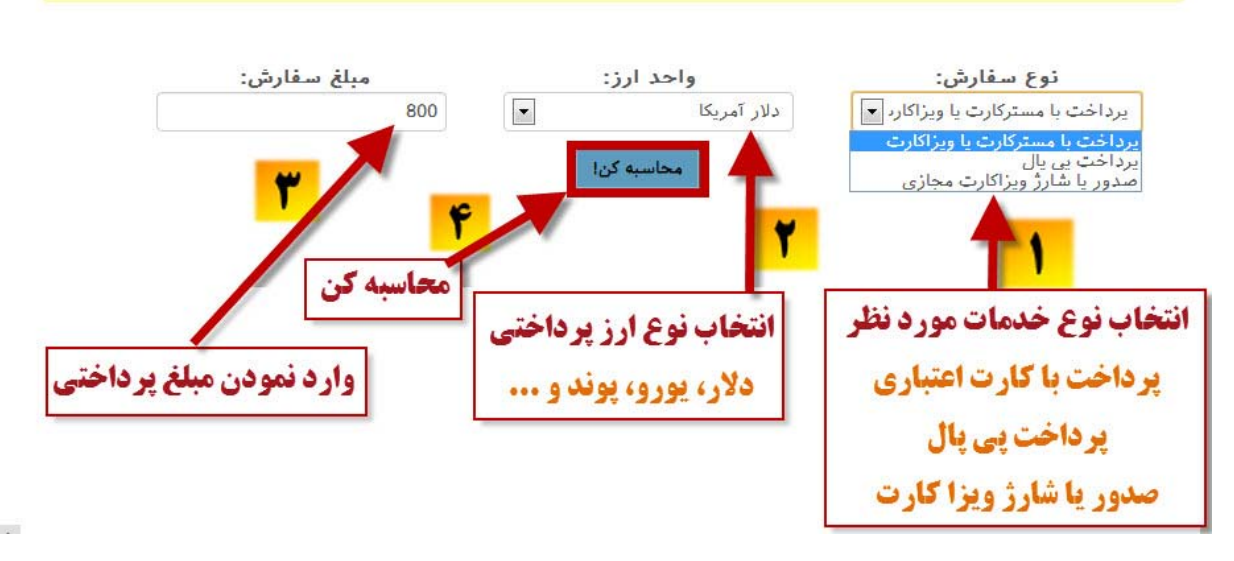

فرم محاسبه هزينه خدمات ارزى پرشين دانشجو

4-1- نحوه ثبت سفارش و پرداخت هزینه به صورت آنلاین

به منظور ثبت سفارش، ابتدا بایستی نوع پرداخت و سپس مبلغ واحد ارز مثلا دلار و ... مورد نظر خود جهت پرداخت را در فیلد مربوطه در سایت **پرشین دانشجو** وارد نمائید. سپس گزینه محاسبه کن را کلیک کرده تا پیش فاکتور قابل پرداخت در فیلد مربوطه نمایش داده شود. به عنوان مثال در تصویر زیر مبلغ 800 دلار جهت پرداخت اینترنتی انتخاب شده است.

| <b>نوع سفارش:</b><br>یرداخت با مسترکارت یا ویزاکار | واحد ارز:<br>دلار آمریکا<br>محاسبه کن! | مبلغ سفارش:<br>800 |
|----------------------------------------------------|----------------------------------------|--------------------|
| نوع سفارش:                                         | یرداخت با کارت                         | بارى               |
| مبلغ سفارش:                                        | 800                                    | دلار               |
| قيمت هر دلار:                                      | 3165                                   | تومان              |
| کارمزد پرداخت:                                     | 6.5                                    | درصد               |
|                                                    |                                        |                    |

در صفحه جدید پیش فاکتور سفارش پرداخت اینترنتی شما نمایش داده خواهد شد. پس از بررسی، در صورت صحت اطلاعات گزینه"ثبت سفارش و پرداخت کلیک شود.

در صفحه جدید مشخصات خود را به طور کامل وارد نمائید. همچنین در صورتیکه توضیح خاصی در مورد پرداخت وجود دارد در کادر مربوطه وارد نمائید. از آنجایی که هر پرداخت شامل مراحل مختلفی میباشد، بدین منظور لازم است راهنمای مراحل پرداخت خود را در قالب یک فایل Word و یا Pdf آماده کرده و از طریق گزینه Choose File آیلود نمائید.

|                                                                             |                            | l نبت سفارس پرداخت اینترنتی          |
|-----------------------------------------------------------------------------|----------------------------|--------------------------------------|
| مشخصات خود را در فرم                                                        |                            | نام:(*)                              |
| مربوطه وارد نمائيد.                                                         |                            | نام خانوادگی: <b>(*)</b>             |
| P                                                                           |                            | ایمیل:(*)                            |
|                                                                             | .09                        | شماره همراه :(*)                     |
|                                                                             |                            | عنوان سغارش: <b>(*)</b>              |
| رد                                                                          | 800                        | مبلغ سفارش: <b>(*)</b>               |
| J                                                                           | 25287360                   | هزينه سغارش:                         |
| فابل داهنمایی که آماده زمه دم ایدراز                                        |                            | توضيحات:                             |
| طریق گزینه Browse آیلود نموده و                                             | <u>,</u>                   |                                      |
| سپس توینه ادامه پرداخت را کلیک کنید.                                        |                            |                                      |
| یر، روند انجام سعارش و … را به صورت یک قایل از طریق قیلد زیر ارسال فرمایید. | هرگونه توضيحات اضافي لازم، |                                      |
| www.Persiandaneshjoo.ir                                                     | Browse                     | اطلاعات تکمیلی سفارش: <mark>م</mark> |

در این مرحله بانک ملت را به عنوان دروازه پرداخت آنلاین انتخاب نموده و گزینه "ادامه پرداخت" را کلیک نمائید. توجه: این درگاه قابلیت انتقال وجه از تمامی کارتهای عضو شبکه شتاب (مانند بانک پارسیان، پاسارگاد، ملی، تجارت، اقتصاد نوین، سرمایه و ...) را داراست.

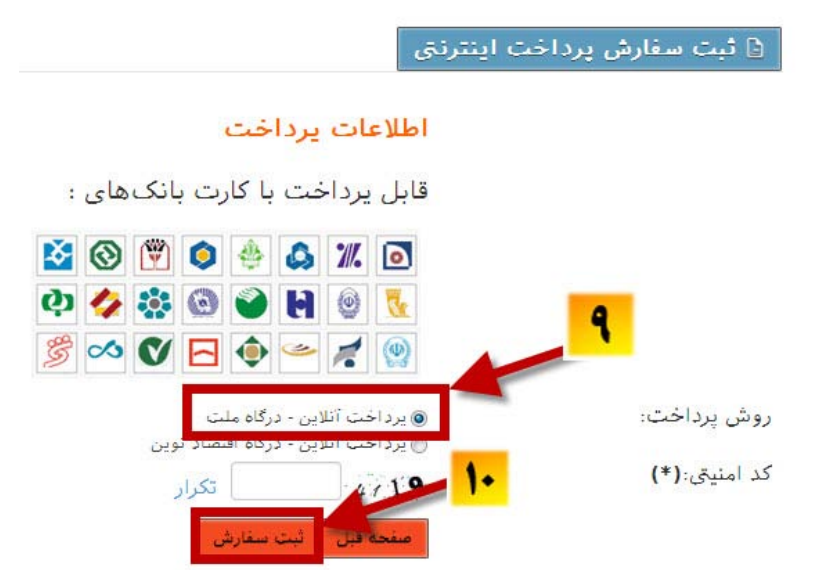

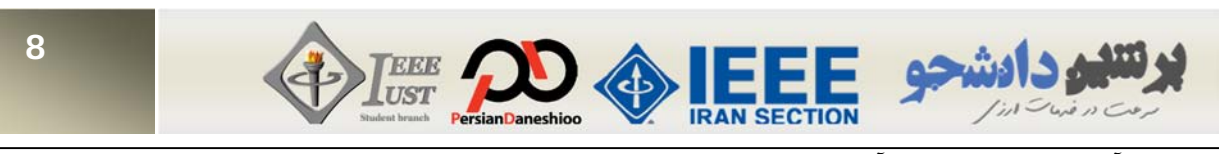

پس از آن به درگاه پرداخت آنلاین بانک ملت متصل خواهید شد و میتوانید پرداخت خود را انجام دهید.

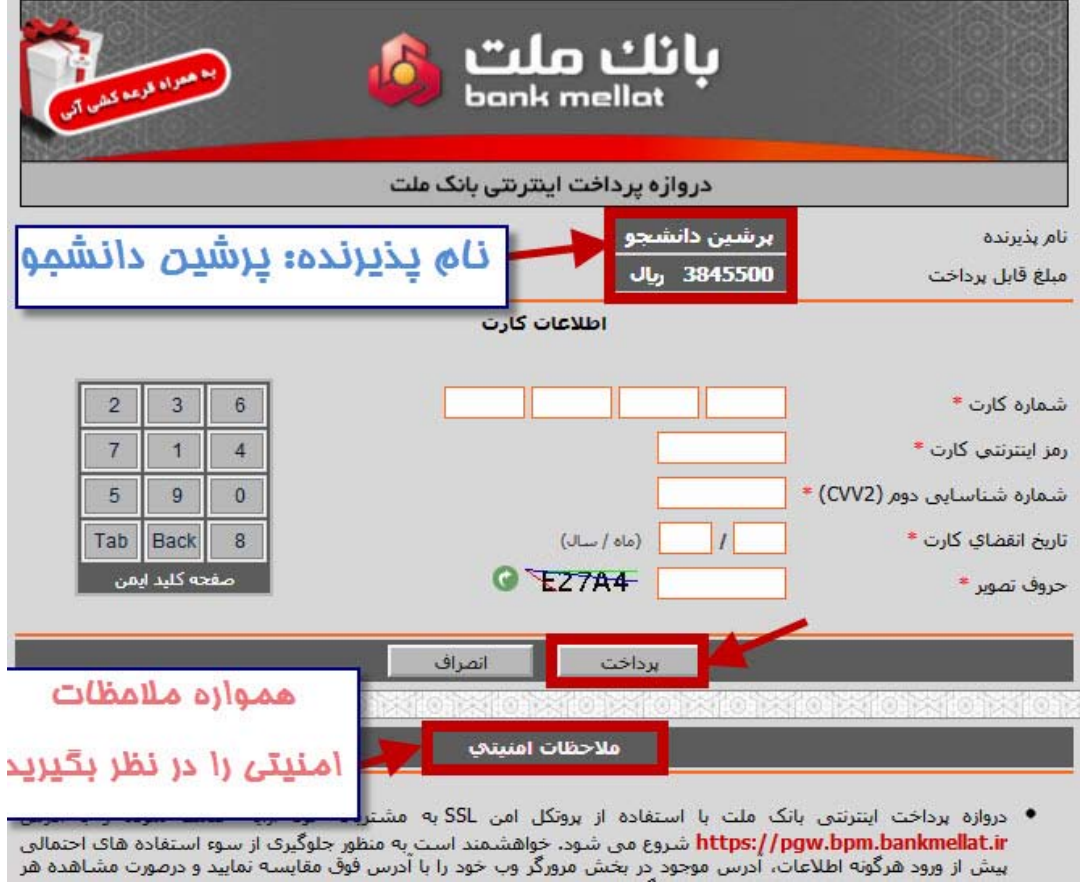

## 5-1- رهگیری سفارش

پس از پرداخت، پیامکی جهت تائید سفارش به موبایل شما ارسال خواهد شد. توسط این کد رهگیری میتوانید از طریق بانک تراکنش خود را پیگیری نمائید.

"پرداخت شما با کد رهگیری 22290554955 به مبلغ (3845500) ریال انجام شد. با تشکر پرشین دانشجو"

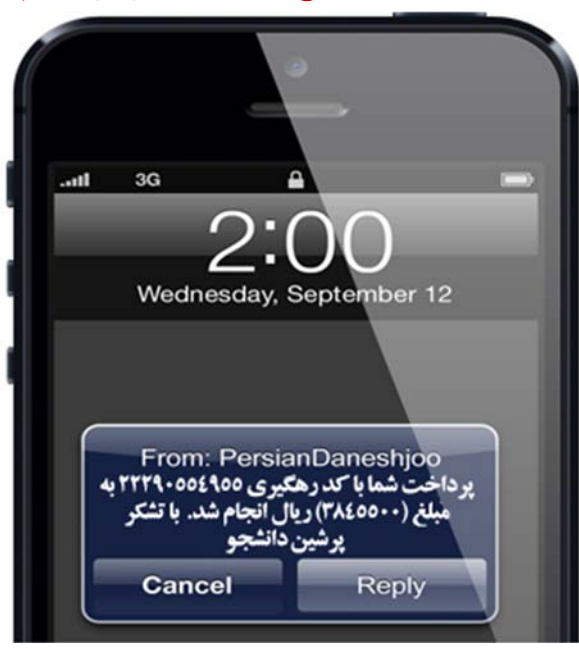

٨

| سفارش پرداخت اینترنتی                                      |                     |
|------------------------------------------------------------|---------------------|
| \$120                                                      | )                   |
| ـفارش برداخت اینترنیی<br>/خانه: پیشین دانشجه               | فاكتور س            |
| ر عامر ، پرسین دانسیبو<br>برداخت ۱۲۰ دلار جهت رجیستر مقاله | عنوان سفارش         |
| ۳۰۰۹ تومان                                                 | فيمت دلار           |
| ۶.۵ درصد                                                   | کارمزد              |
| ۳۸۵۵۵۰۰ ریال                                               | هزينه سغارش         |
| ملت                                                        | روش پرداخت          |
| 7779+002900                                                | شـماره تراکنش بانکی |
| GZXDQUAQ                                                   | کد رهگیری سفارش     |
| info@nersiandaneshioo ir                                   | hail                |

همچنین ایمیلی حاوی تائیدیه ثبتنام برای شما ارسال خواهد شد.

در ایمیل ارسالی، کد رهگیری سفارش به منظور پیگیری سفارش از طریق سایت قرار دارد. جهت پیگیری بایستی به صفحه اول سایت <mark>پرشین دانشجو</mark> مراجعه کرده و روی منوی رهگیری سفارش کلیک نمائید.

| به منظور دسترسی مستقیم به صفحه <b>رهگیری سفارش</b> می-<br>توانید آدرس <u>http://persiandaneshjoo.ir/rahgiri</u> را در<br>مرورگر خود وارد نمائید. | ار المناجع دادشرو<br>روب در فهات ارز ا             |
|----------------------------------------------------------------------------------------------------|----------------------------------------------------|
| ویزاکارت 🔶 🌧 خدمات دانشگاهی 🕜 راهنما 🔇 تماس با ما<br>بخوانیدا                                                                                    | صفحه نخست 👌 ثبت سفارش 👻 🗛 رهکیری سفارش             |
| واج با متر طرت خود خرید کنم جینظر کنه ؟<br>از ی غیر قابل خبر ا<br>ترجه دیک میک محمد با متالله بس مایت مسلم بس مایت معاده غیر قابل شاید :         | من می خو<br>مار می خو<br>مدور مستر کارت ویژه Apply |

مستر کارت مجازی، ویژه Apply، صدور 24 ساعته، كارمزد صدور 10 دلار، جهت انجام سريعتر امور مرتبط با فرايند Apply خود شامل پرداخت هزینه پذیرش دانشگاه ها

درخواستها راهاندازی شد. ىشتىيان ( @ 06 نوامىر 2014

مسترکارت مجازی غیر قابل شارژ یا میلغ دلخواه از حداقل ۲۰ دلار. برای اطلاعات بیشتر روی تصویر کلیک کنید. and 10 + 10 = 10 100 580 100 شامل برداخت هزینه پذیرش دانشگاه ها جی آر ای و ... پیفورت نمرات تافل و جی آر ای و ... پشتیبان ۲ (۵۰ توامبر 2014 راهاندازی پرتال پشتیبانی پرتال جدید پشتیبانی جهت مدیریت درخواستها راه اندازی شد.

در صفحه جدید کد رهگیری سفارش که توسط ایمیل برای شما ارسال شده است (در اینجا GZXDQUAQ) را وارد نموده و فاکتور خود را در سایت نیز مشاهده فرمائید.

# فصل 2: مراحل ثبت سفارش پرداخت هزینه دلاری در سایت

# **UPAY پرشین دانشجو (پرداخت در <mark>10 دقیقه</mark>)**

1-2- مراحل عضویت در سایت IEEE

پس از تکمیل پروسه عضویت در IEEE، بایستی هزینه عضویت را از طریق سیستم شما پرداخت کنید یا UPAY پرشین دانشجو پرداخت نمائید. بدین منظور به سایت http://upay.persiandaneshjoo.ir مراجعه نمائید. به منظور شارژ حساب کاربری و پرداخت هزینه عضویت IEEE ابتدا یک حساب کاربری ایجاد نمائید.

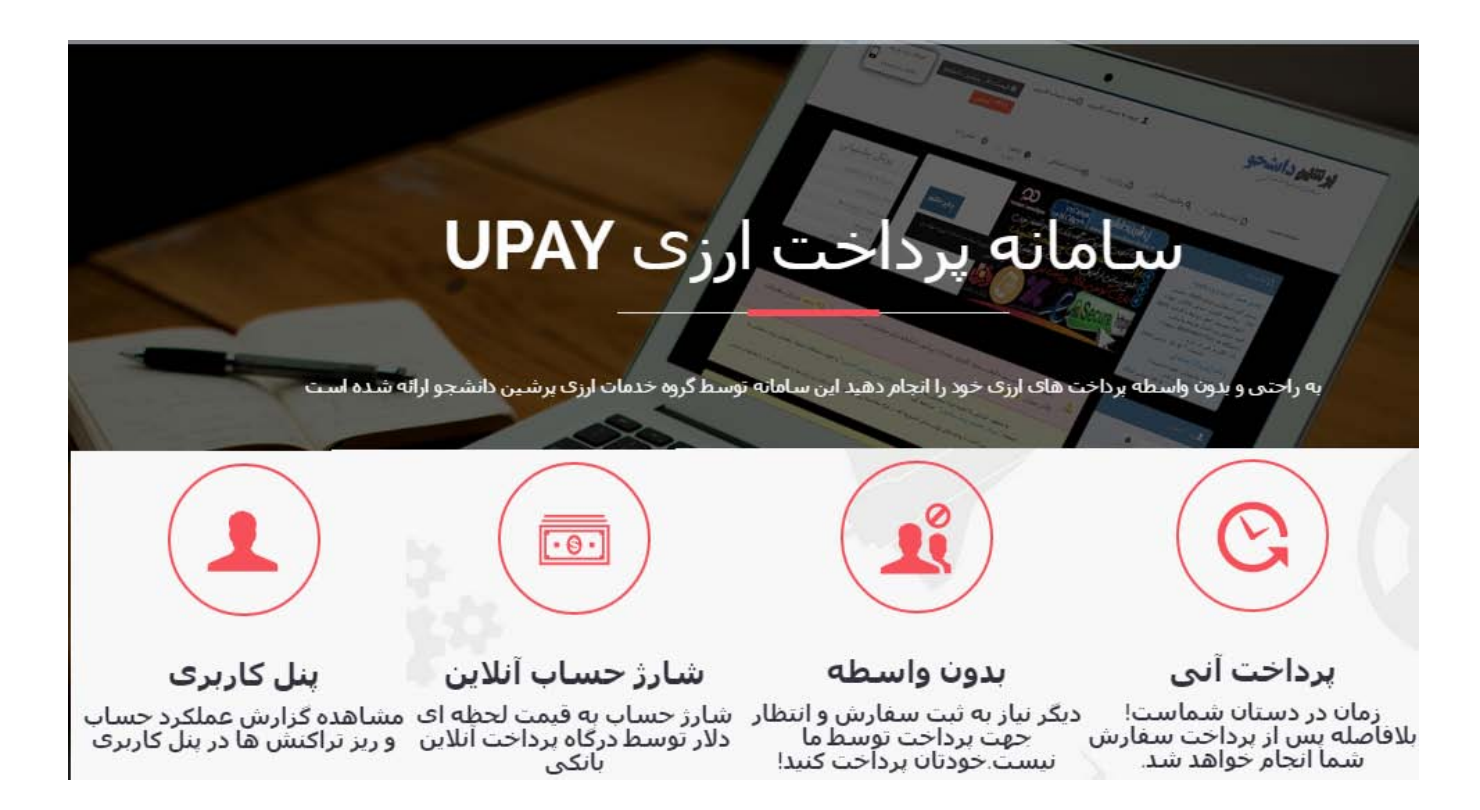

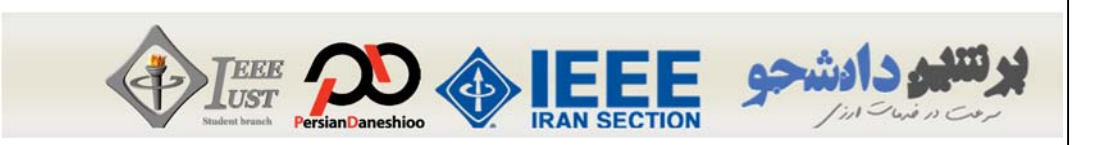

ابتدا به سایت <u>http://upay.persiandaneshjoo.ir</u> مراجعه نمائید. سپس روی " ورود/ عضویت " کلیک کرده و در پنجره باز شده گزینه "ایجاد حساب کاربری" را کلیک نمائید.

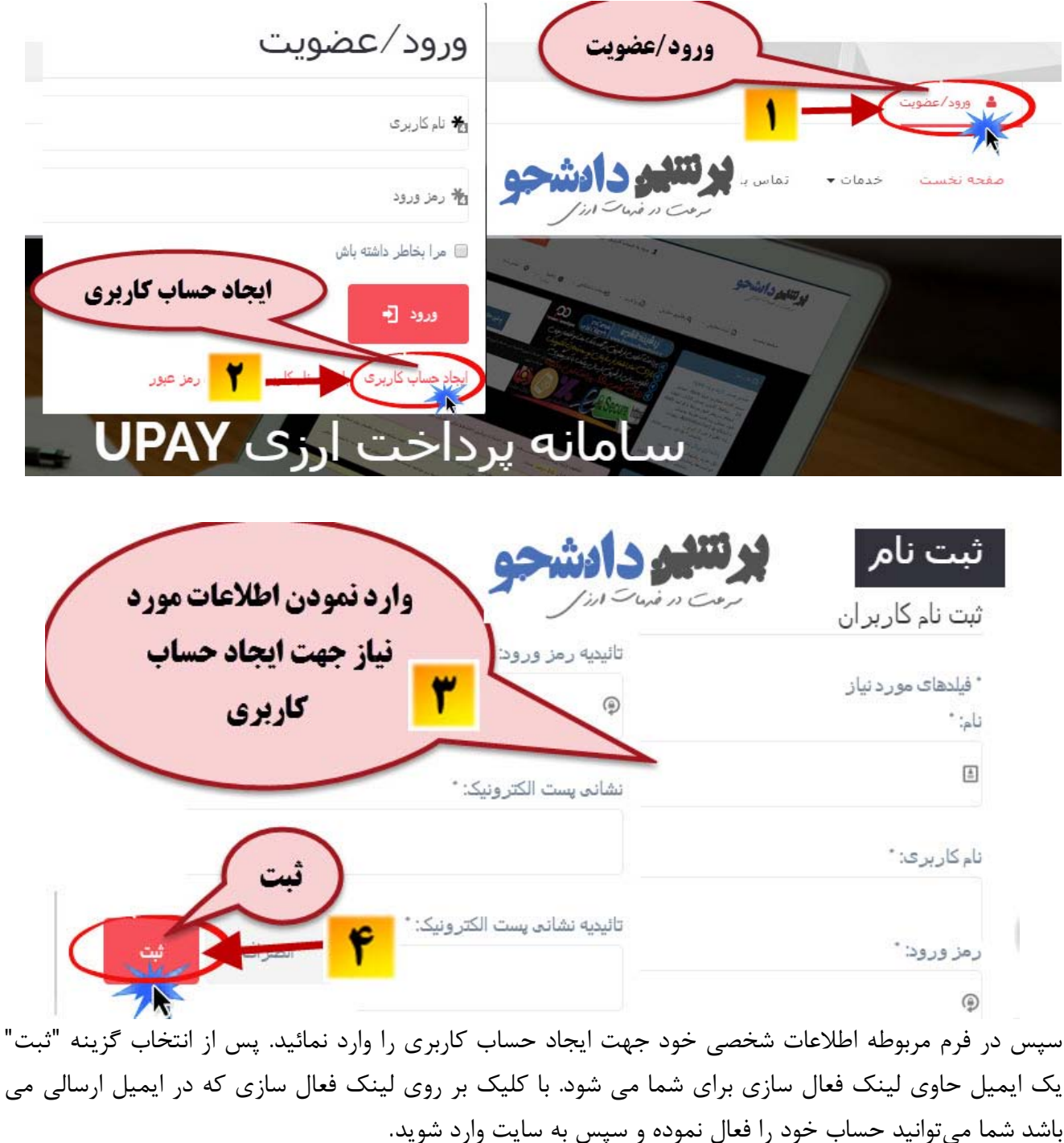

#### پيام

حساب کاربری شما ایجاد شده است ! یک ایمیل حاوی لینک فعال سازی برای شما ارسال شده است با کلیک بر روی لینک فعال سازی که در ایمیل ارسالی می باشد شما میتوانید حساب خود را فعال نموده و سپس به سایت وارد شوید پس از تائید حساب کاربری به سایت http://upay.persiandaneshjoo.ir مراجعه روی گزینه "ورود/عضویت" کلیک نموده و در پنجره باز شده با نام کاربری و رمز عبور که ایجاد نمودید، وارد حساب کاربری خود شوید.

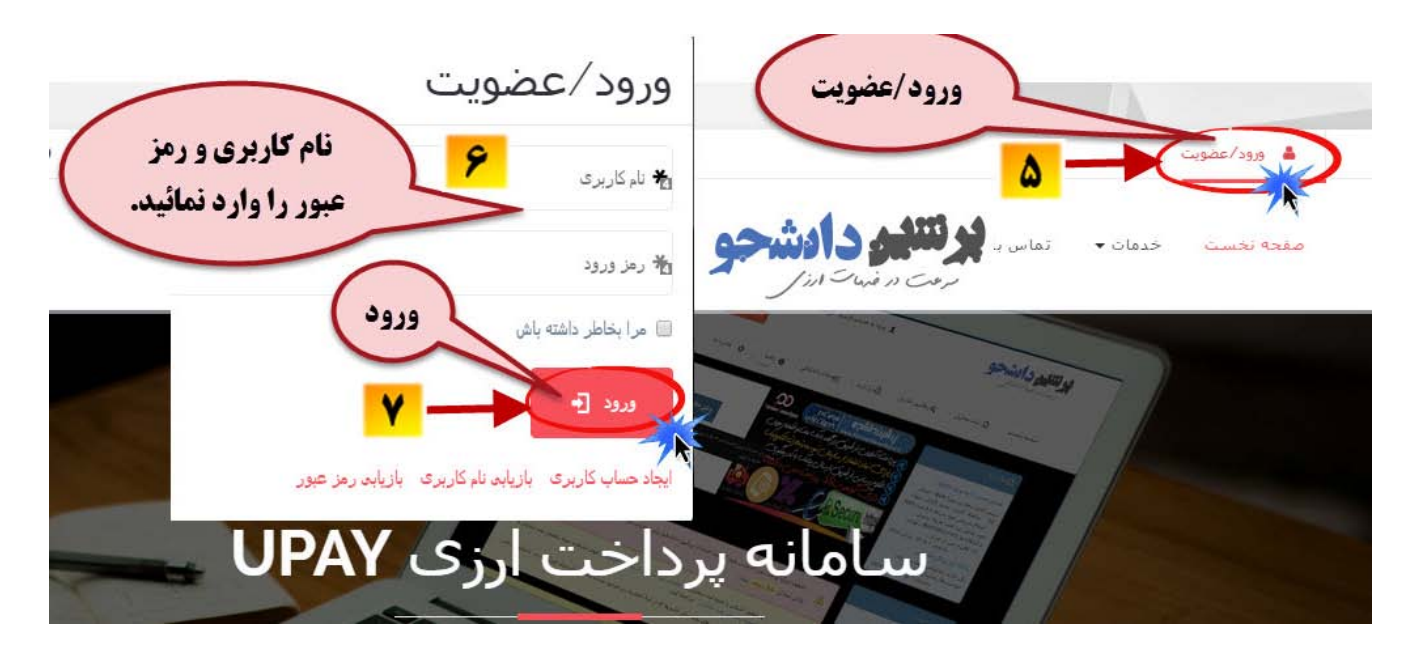

سپس پس از کلیک روی نام خود، گزینه "افزایش موجودی" را انتخاب نمائید.

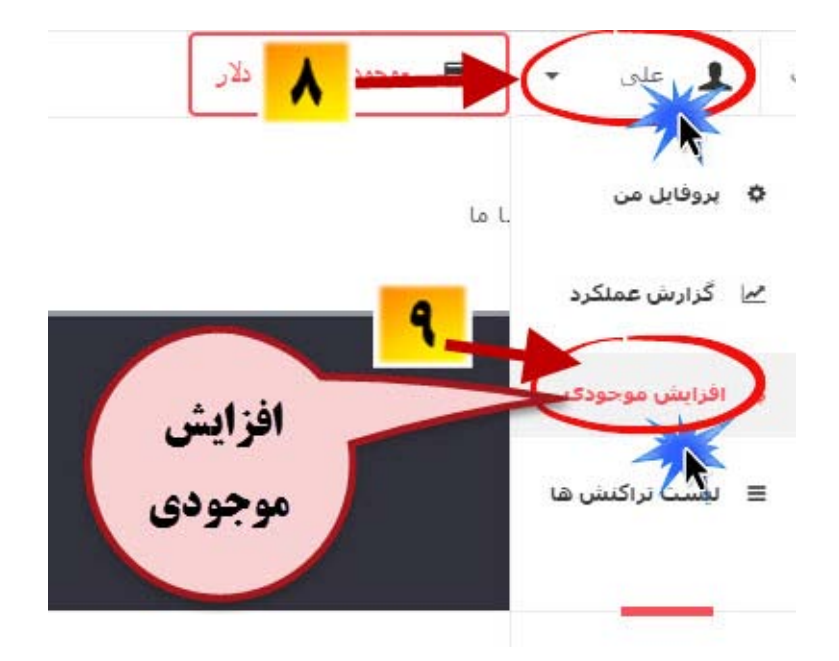

TEEE

تنيو دادشجه

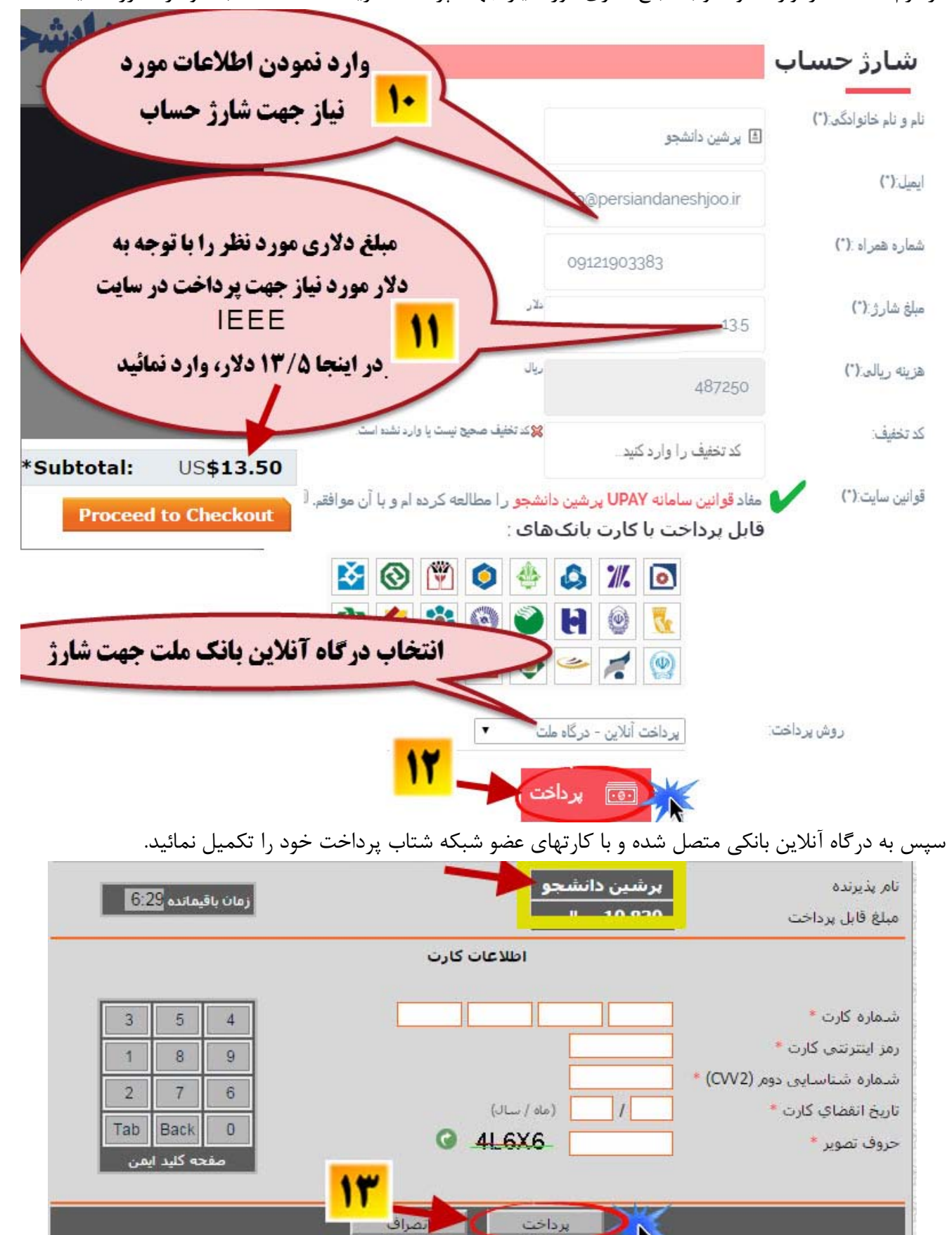

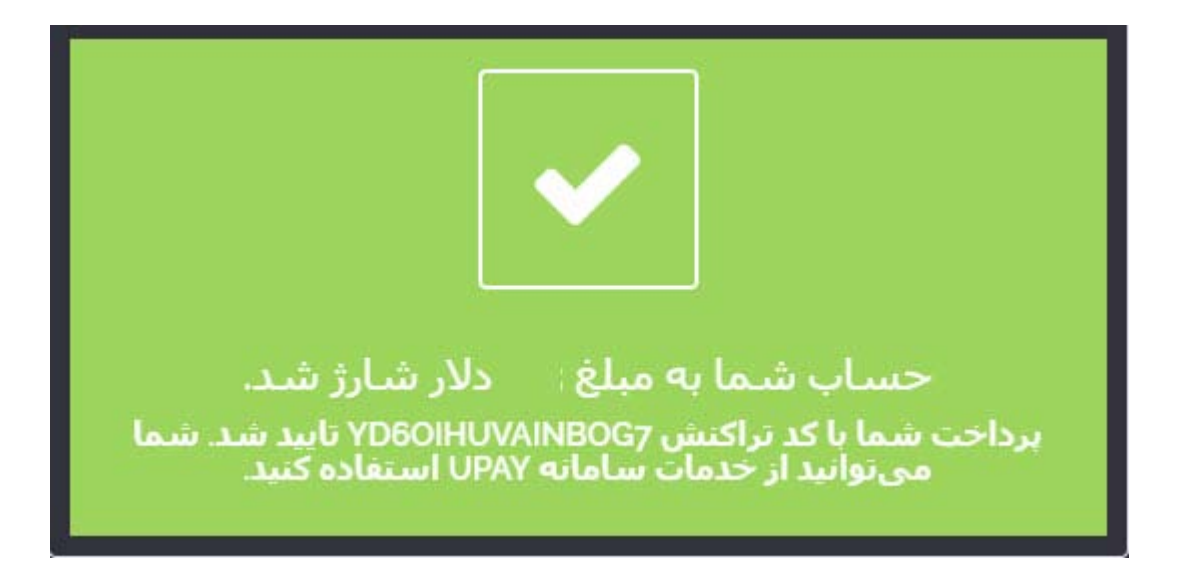

14

پس از شارژ حساب خود به مبلغ مورد نیاز و دریافت تائیده فوق، مطابق تصویر صفحه بعد به بخش خدمات سایت رفته و جهت پرداخت اتوماتیک هزینه عضویت IEEE خود، گزینه پرداخت هزینه IEEE را انتخاب نمائید.

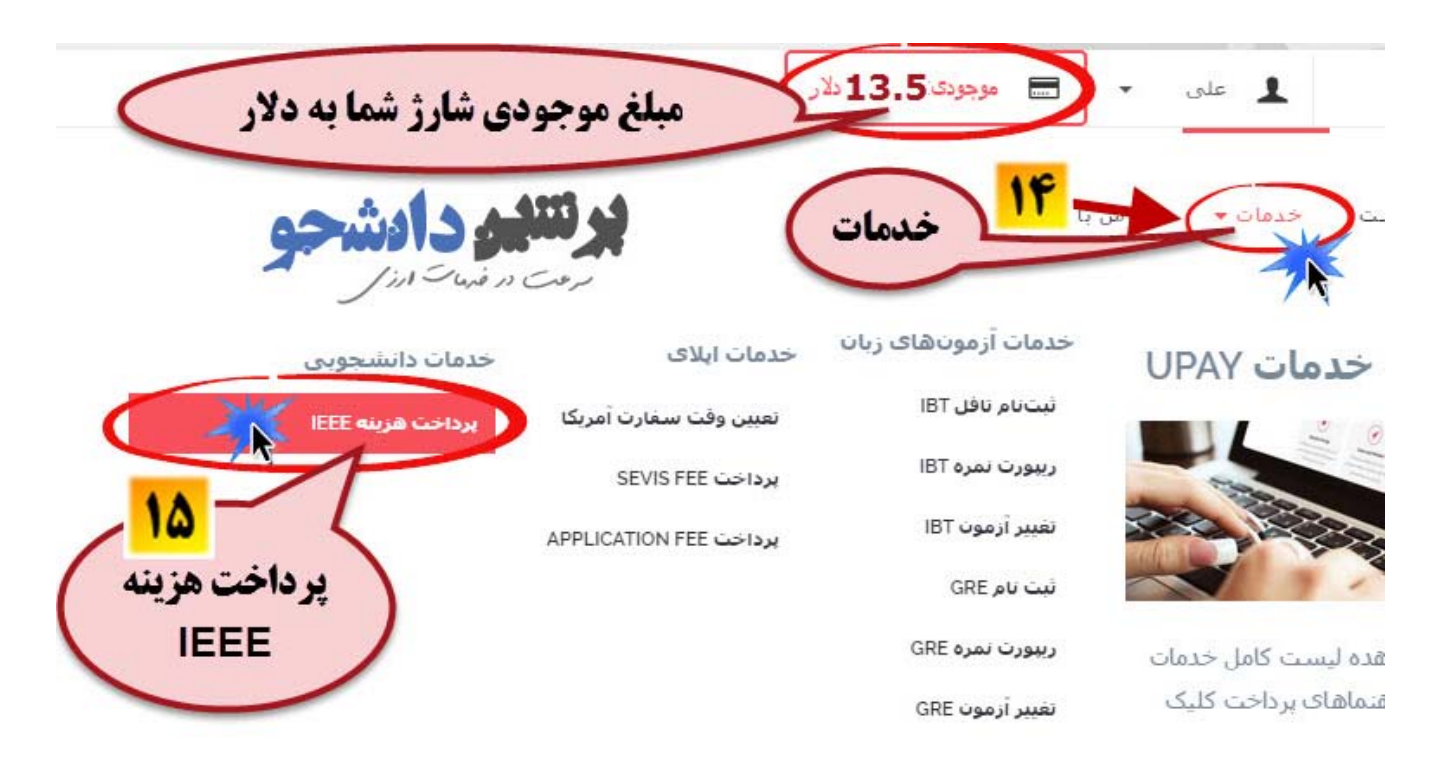

در این حالت پنجره زیر را خواهید داشت. شما بایستی فرم مربوطه را با توجه به اطلاعات شخصی خود (نام، نام خانوادگی، تلفن تماس و آدرس ایمیل و …) تکمیل نمائید. دقت نمائید که آدرس ایمیل و شماره موبایل خود را به دقت وارد نمائید، زیرا تنها راه ارتباطی پرشین دانشجو با شما خواهد بود. همچنین فاکتورها و پیامک های تایید سفارش به این اطلاعات ارسال خواهد شد.

تتنهي دادشجو

همچنین در قسمت <mark>نام کاربری IEEE</mark> و <mark>کلمه عبور IEEE</mark> بایستی، User Name و Password که در سایت IEEE قبلا ایجاد نموده اید را به دقت وارد نمائید. نام کاربری و کلمه عبور IEEE را با توجه به آنچه که در کادر طلائی شماره 1 <mark>(صفحه 16 راهنمای جامع)</mark> در سای*ت IEEE* انتخاب نمودید، وارد نمائید.

در بخش مبلغ سفارش نیز <mark>مبلغ دلاری *Total* که در اکانت شما در سایت IEEE</mark> مشخص شده است به صورت دقیق وارد نمائید. این قسمت را با توجه به کادر طلائی شماره 2 <mark>(صفحه 23 راهنمای جامع)</mark> در بخش مربوطه وارد نمائید. پس از تکمیل اطلاعات فرم، گزینه پرداخت کلیک شود.

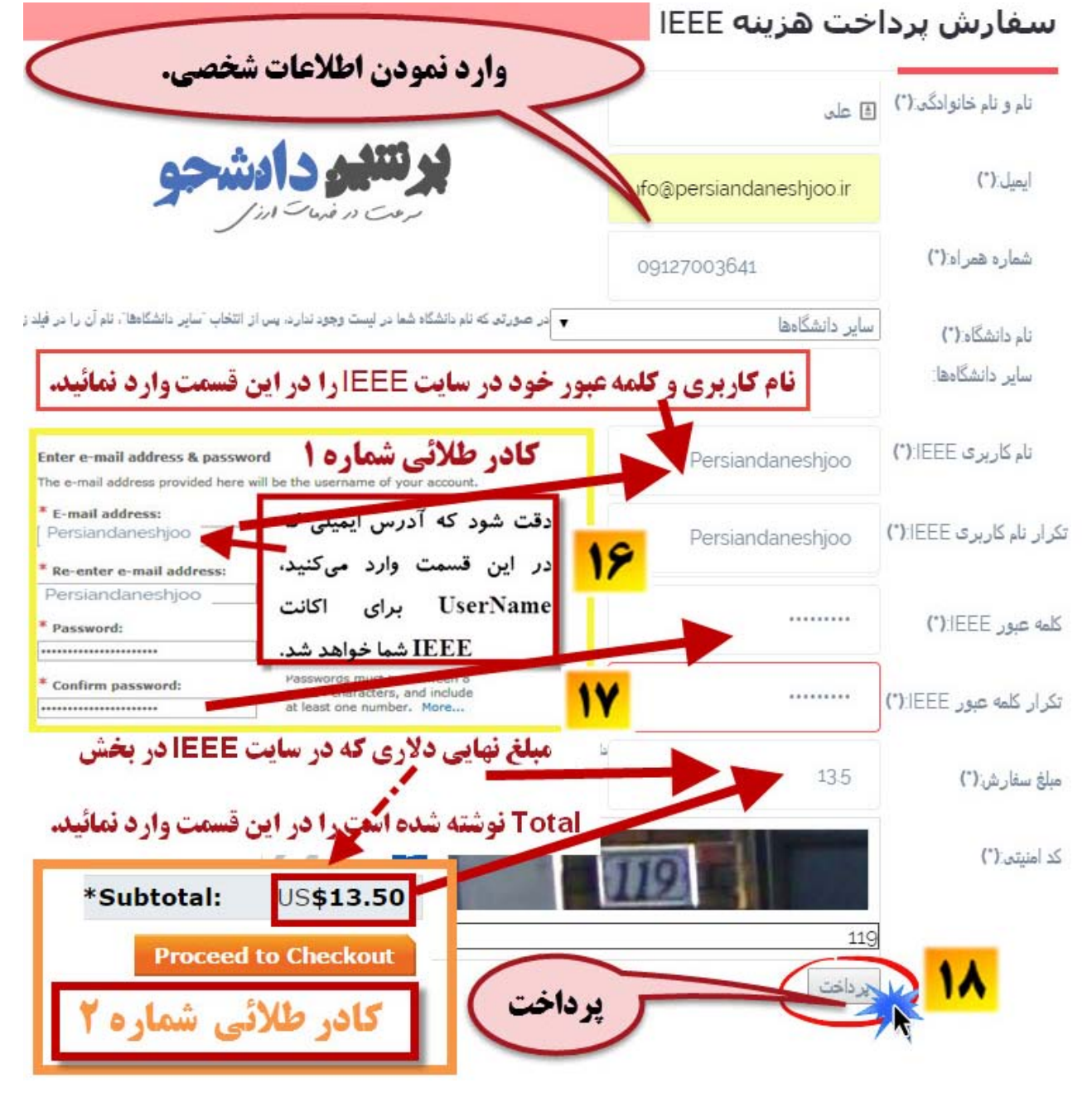

پس از انتخاب گزینه پرداخت، پنجره زیر را خواهیم داشت. در این حالت سیستم به صورت اتوماتیک شروع به پرداخت هزینه عضویت/تمدید سالیانه IEEE می نماید. زمان پرداخت حدودا بین 3 تا 5 دقیقه خواهد بود و در این زمان شما نباید پنجره مربوطه را ببندید. در طول پرداخت به بخش توضیح و کد وضعیت در جدولی که در انتهای صفحه می آید، توجه نمائید. در صورت بروز خطا در پرداخت از طریق این جدول می توانید مشکل و خطا را مشاهده و اصلاح نمائید. کد وضعیت در شروع پرداخت 100 و در حالت راست *Waiting For Result* می باشد.

نتيجه پرداخت IEEE

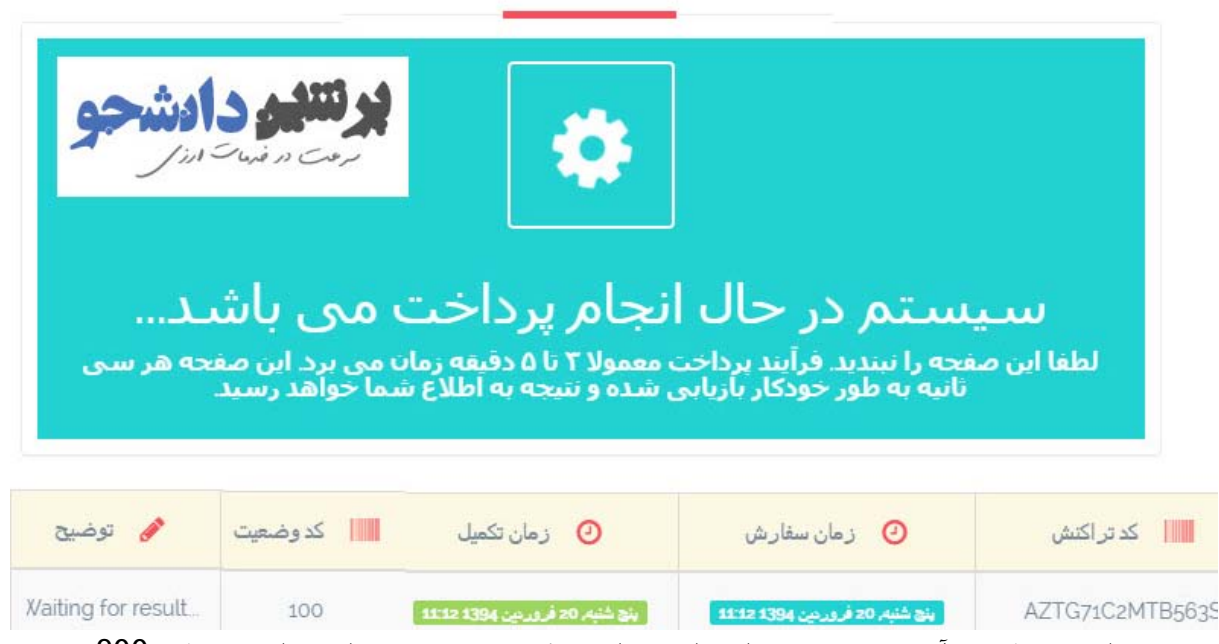

در صورت پرداخت موفقیت آمیز پنجره زیر را خواهید داشت. کد وضعیت پس از پرداخت موفق 200 و در حالت Payment Successful خواهد بود.

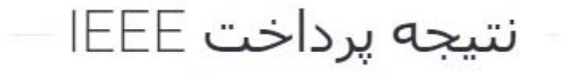

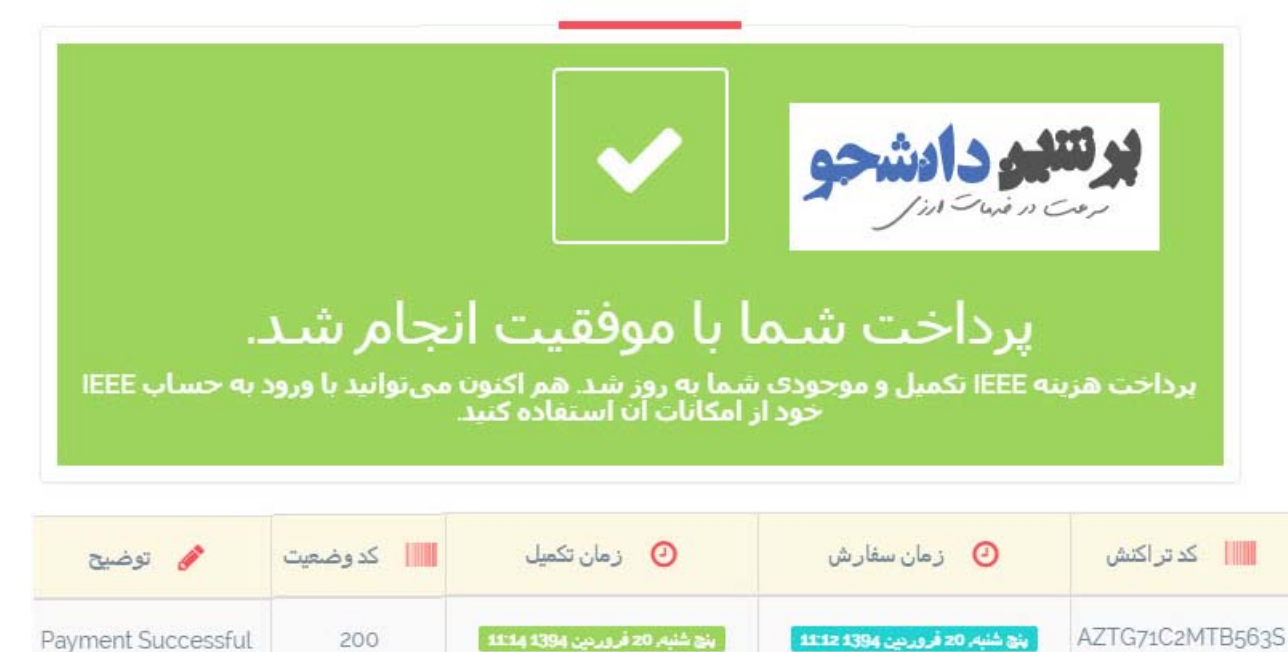

ار التلين دادشجو روت در فيهات ارز ا

Ε

**IRAN SECTION** 

در صورتیکه به هر دلیل در هنگام پرداخت با پنجره "خطا در پرداخت" مواجه شدید، پس از مشاهده کد وضعیت و توضیح خطا در جدول مربوطه، از طریق جدول زیر خطای ایجاد شده را تشخیص داده و برطرف نمائید.

**T**UST

| (                                                            | مرتندی دادشری<br>خطا در پرداخت<br>برداخت شما با خطا مواجه شد. لطفا با توجه به علت خطا در جدول زیر. مشکل را برطرف کرده و<br>مجددا سعی کنید.<br>کد وضعیت توضیح خطا |                                                |                        |       |
|--------------------------------------------------------------|----------------------------------------------------------------------------------------------------|------------------------------------------------|------------------------|-------|
| -                                                            | ن زمان تکمیل کدوضعیت 💦 توضیح                                                                                                    | ن زمان سفارش                                   | کد تر اکنش             | 1.00  |
|                                                              | User balance is not enough to pay 406 <b>4117 1394 نورینین 20 فرورین</b> 406                                                                                     | يَتِي شَنْبَهِ, 20 فَرور حِنَ 1394 13:16 13:16 | IQT1NMP333             | XRoJL |
|                                                              | علت و رفع خطا                                                                                                    | توضيح                                          |                        | کد    |
|                                                              | خطا نیست- در حال انجام عملیات پرداخت                                                                                                    | Waiting For Re<br>Under proc                   | esult OR<br>cess       | 100   |
|                                                              | خطا نيست- پرداخت IEEE شما موفقيت آميز است.                                                                                                    | Payment Suc                                    | cessful                | 200   |
|                                                              | نام کاربری و یا کلمه عبور IEEE خود را در فرم اشتباه وارد نموده                                                                                                   | Cannot Sig                                     | jn in                  | 401   |
|                                                              | اید. لطفا اصلاح و مجددا تلاش نمائید.                                                                                                    |                                                | unt in mot             | 400   |
|                                                              | مقداری دلاری وارد شده در فرم پرشین دانشجو با مقدار دلار موجود                                                                                                    | matchin                                        | ig                     | 402   |
|                                                              | در کارت شما در سایت <i>IEEE</i> متفاوت است. لطفا اصلاح و مجددا                                                                                                   |                                                | -                      |       |
|                                                              | تلاش نمائيد.                                                                                                    | Cant is an                                     |                        | 405   |
|                                                              | کارت شما در سایت <i>IEEE</i> خالی است و هنوز مراحل عضویت خود را                                                                                                  | Cart is en                                     | ipty                   | 405   |
|                                                              | تکمیل نکرده اید. لطفا به حساب کاربری خود در سایت IEEE                                                                                                    |                                                |                        |       |
|                                                              | مراجعه و اصلاح نمائيد.                                                                                                    |                                                | at an awak             | 400   |
|                                                              | مبلغ دلاری موجود در اکانت شما در سایت پرشین دانشجو کمتر از                                                                                                    | User balance is r<br>to pay                    | lot enough             | 406   |
|                                                              | مبلغ دلاری جهت پرداخت در کارت شما در سایت <i>IEEE</i> می باشد.                                                                                                   |                                                |                        |       |
|                                                              | لطفا حساب خود را به مقدار مورد نیاز شارژ و مجددا تلاش نمائید.                                                                                                    |                                                |                        | 10-   |
| برخی از فیلدهای اجباری در سایت IEEE را تکمیل نکرده اید. لطفا |                                                                                                    | Edit Address bu<br>available and o             | tton is not<br>heckout | 407   |
| به حساب کاربری خود در سایت IEEE مراجعه و بخش های مربوطه      |                                                                                                    | page is not av                                 | vailable               |       |
|                                                              | را تکمیل نمائید.                                                                                                    |                                                |                        | 100   |
|                                                              | به دلیل مشکل در درگاه پرداخت IEEE در حال حاضر قادر به                                                                                                    | Payment faile<br>submitting Co                 | ed after<br>omplete    | 432   |
|                                                              | پرداخت نمی باشیم. لطفا ساعاتی دیگر مراجعه فرمائید.                                                                                                    | Membership and                                 | Checkout               |       |
|                                                              | به دلیل مشکل در سایت IEEE در حال حاضر پرداخت امکان پذیر                                                                                                    | Cannot P                                       | ay                     | 411   |
|                                                              | نیست. لطفا در ساعاتی دیگر مجددا مراجعه نمائید.                                                                                                    |                                                |                        |       |

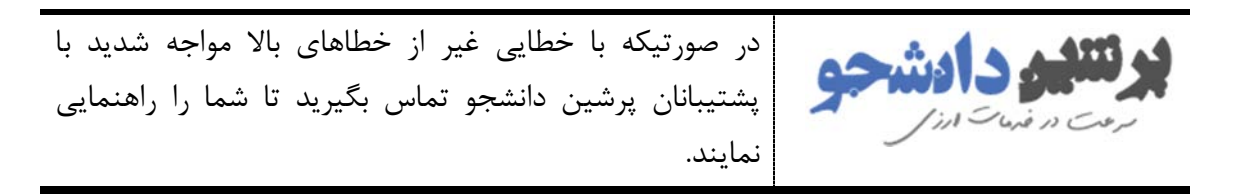

# فصل 3: تماس با ما

1-3- ارتباط با پرشين دانشجو

از آنجاییکه گروه پرشین دانشجو متشکل از مسئولین سابق و فعلی شاخه دانشجویی IEEE دانشگاه علم و صنعت ایران میباشند، در صورتیکه در حین ثبتنام و یا پس از آن با هرگونه مشکلی مواجه شدید میتوانید از طریق شماره-های زیر با ما در ارتباط باشید. در صورتیکه دانشجوی دانشگاه علم و صنعت ایران هستید، میتوانید حضورا مشکلات خود را با دفتر شاخه دانشجویی IEEE دانشگاه علم و صنعت مطرح نمائید.

همچنین میتوانید از طریق منوی "تماس با ما" در سایت <mark>پرشین دانشجو</mark> انتقادات و پیشنهادات خود را جهت بهبود خدمات، ارسال نمائید.

http://persiandaneshjoo.ir/contact-us

| 09121903383 | وحيد عليزاده |
|-------------|--------------|
| 09373328792 | علی ابریشمی  |
| 09127003641 | علی پریزاد   |

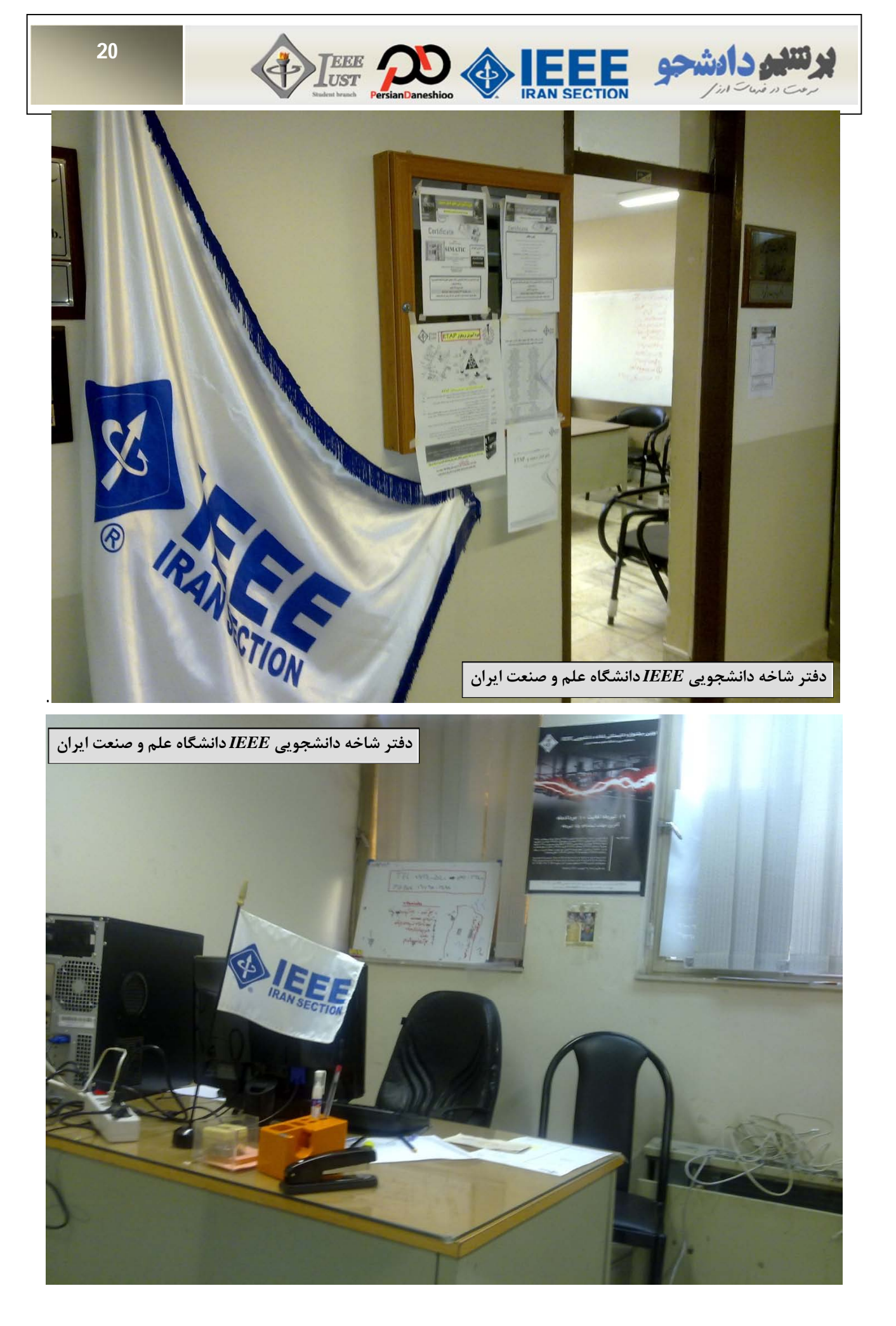

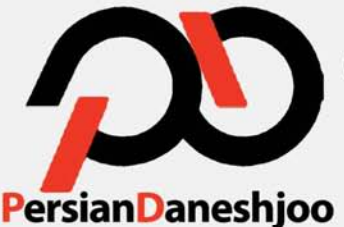

**شاخه دانشجویی IEEE و انجمن علمی برق** 

دانشگاه علم و صنعتِ ارائه می دهد...

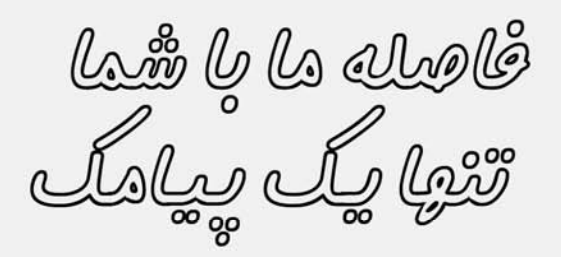

با ارسال عدد ۱ به شماره ۳۰۰۶۷۰۳۵۵۶۵۶ می توانید از قیمت روز دلار پرشین دانشجو جهت پرداخت های اینترنتی مطلع شوید.

سرعت در

خدیات ارزی

# **پرشین دانشجو** www.Persiandaneshjoo.ir

6.5

كمترين كارمزد

Application Fee

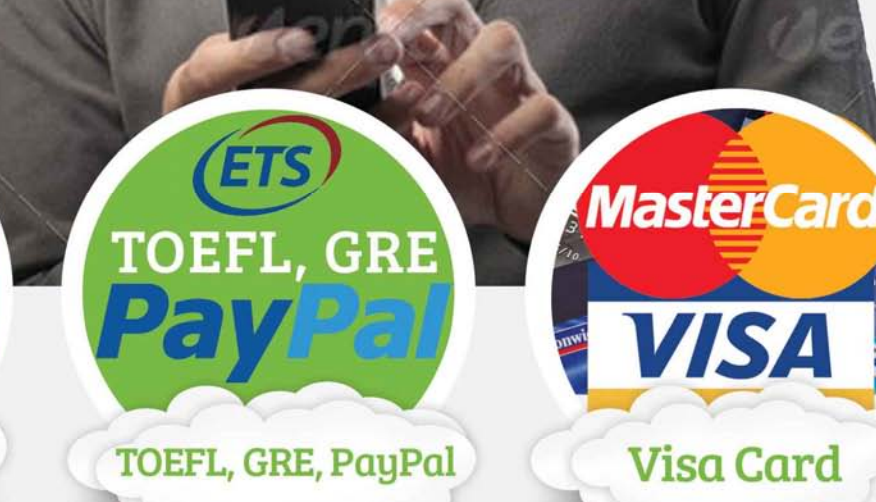

ثبت نام آزمون های زبان (GRE، GRE و ...)
صدور ویزا کارت به نام شفص در کمتر از ۴۸ ساعت
مدیستر کردن مقالات کنفرانس و پردافت PayPal
رزرو هتل و بلیط هواپیما در سراسر جهان
رزدافت آنلاین از طریق درگاه بانک ملت و پارسیان
دارای نماد اعتماد الکترونیکی از مرکز توسعه تجارت الکترونیک

Contact Us:

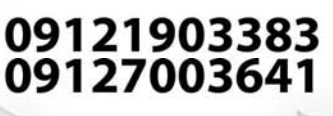

f facebook/persiandaneshjoo.ir 🌐 www.persiandaneshjoo.ir